# PicoTuner V2 Pro Mise en service

# écrit par DJ7TH

- Si ce n'est pas déjà fait, il faut d'abord télécharger le dernier firmware USB pour le PicoTuner sur la <u>page github</u> de Colin G4EML (fichier .uf2) et l'installer. L'installation du fichier uf2 sur le Pico est très simple : Dévisser les quatre vis supérieures du boîtier et retirer la partie du boîtier. Pour mettre le Pico en mode programmation, il faut maintenir la touche blanche BOOTSEL du Pico enfoncée tout en branchant le câble USB connecté au PC sur le Pico. Dans le gestionnaire de fichiers, vous trouverez un autre lecteur USB dans lequel vous copierez le fichier xxx.uf2. Ensuite, la LED verte du Pico devrait clignoter. C'est tout.
- Le firmware Pico installé génère deux interfaces USB côté logiciel : BATC Pico Minitiouner i2c (interface 0) et BATC Pico Minitiouner TS (interface 1). Pour que le PC Windows reconnaisse les deux interfaces USB du PicoTuner, il faut installer les deux pilotes USB correspondants sur le PC à l'aide du logiciel <u>ZADIG 2.8</u> :

| Zadig<br>Device Options Help                                                                                                    | - 🗆 X                                                                                                    |
|----------------------------------------------------------------------------------------------------|----------------------------------------------------------------------------------------------------|
| BATC Pico Minitiouner i2c (Interface 0)                                                                                                    | ∽ 🗌 Edit                                                                                                    |
| Driver       WinUSB (v6.1.7600.16385)       WinUSB (v6.1.7600.16385)         USB ID       2E8A       BA2C       00         WCID <sup>2</sup> X       Reinstall Driver       Y | More Information<br><u>WinUSB (libusb)</u><br><u>libusb-win32</u><br><u>libusbK</u><br><u>WinUSB (Microsoft)</u> |
| Driver Installation: SUCCESS                                                                                                    | Zadig 2.5.730                                                                                                    |
| Zadıg<br>Device Options Help                                                                                                    | - u x                                                                                                    |
| BATC Pico Minitiouner TS (Interface 1)                                                                                                    | ∽ □Edit                                                                                                    |
| Driver       WinUSB (v6.1.7600.16385)       WinUSB (v6.1.7600.16385)         USB ID       2E8A       BA2C       01         WCID <sup>2</sup> X       Reinstall Driver       Y | More Information<br><u>WinUSB (libusb)</u><br><u>libusb-win32</u><br><u>libusbK</u><br><u>WinUSB (Microsoft)</u> |
| Driver Installation: SUCCESS                                                                                                    | Zadig 2.5.730                                                                                                    |

Sur le PC, on trouve maintenant dans le gestionnaire de périphériques sous "Périphériques USB" :

USB-Geräte
 BATC PicoTuner i2c
 BATC PicoTuner TS

Le PicoTuner ne fonctionne qu'avec le nouveau <u>logiciel OpenTuner</u> de Tom ZR6TG. Le logiciel MiniTiouner de F6DZP ne peut pas être utilisé.

Le logiciel OpenTuner actuel (août 2024) peut être téléchargé ici : https://www.zr6tg.co.za/files/open\_tuner\_0.B\_20240714.zip

Le logiciel OpenTuner supporte différentes versions du MiniTiouner ou du PicoTuner. Il faut pour cela sélectionner le PicoTuner dans les "Source Settings" après le démarrage d'OpenTuner :

| urce Properties Debu | g                             |               |               |                       |          |                  |      |
|----------------------|-------------------------------|---------------|---------------|-----------------------|----------|------------------|------|
| Source Selection     |                               |               |               |                       |          |                  |      |
| Frequenz:            | Minitiouner Variant           |               | ~             |                       |          |                  |      |
| Minitiouner Varian   | t<br>nost Minitiouner Variant | S             | ~             |                       |          |                  |      |
| Select FTDI or Pic   | o Tuner interface in Set      | lings         | v             |                       |          |                  |      |
| Source Settings      | Connect                       | More          | Info          |                       |          |                  |      |
| Extra Features       |                               |               | Min           | iitiouner Settings    |          |                  |      |
| MQTT Client          |                               | Settings More | Info - I      | Hardware Interface    |          |                  |      |
| Quick Tune Cor       | ntrol                         | Settings More | Info .        | Default Interface:    | PicoTur  | ier              | ~    |
| Pluto Control (F     | 50E0)                         |               |               |                       | 1.00.101 |                  |      |
| ISS HamTV            |                               |               |               | IP Address:           |          |                  |      |
| BATC Wideban         | d Spectrum (QO-100)           | More          | <u>Info</u> . |                       |          |                  |      |
| BATC Wideban         | id Web Chat (QO-100)          | Settings More | Into .        | Tuner Properties      |          |                  |      |
| ocumentation and     | Resources                     |               |               | Tuner 1 Freq Offset   | 9750000  | ń.               |      |
| OpenTuner Update     | es                            |               |               | Tunor 2 Frog Offect   | 9750000  | ík.              |      |
| OpenTuner Docum      | nentation                     |               |               |                       | 10/11    |                  |      |
| OpenTuner Github     | Issues Page                   |               |               | LINB A Supply Default | 18V Hor  | izontal          | ~    |
| OpenTuner Forum      | <u>s</u>                      |               |               | LNB B Supply Default  | 18V Hor  | izontal          | ~    |
| OpenTuner Test V     | ersions & Support             |               |               | Default RF Input.     | Tuner 1  | = A, Tuner 2 = A | ~    |
| Resources:           |                               |               |               |                       |          |                  |      |
| British Amateur Te   | levision Club                 |               |               |                       |          | Cancel           | Save |
| Add 2nd TS to Min    | itiouner Article              |               | -             |                       |          |                  |      |
| Experimental Pico    | Tuner Article                 |               |               |                       |          |                  |      |

Les valeurs de réglage de l'accordeur de sérites sont prédéfinies et peuvent être adaptées ici. Les deux tuners (1+2) sont ici commutés sur LNB-A et sur une tension LNB de 18V.

Comme les deux tuners disposent chacun d'une plage d'accord de 140MHz à 2450MHz, on pourrait aussi commuter le tuner 2 = B, donc sur l'entrée LNB-B et contrôler directement sa propre émission sur 2,4GHz. Pour ce faire, il faut régler l'offset du tuner 2 sur 0.

#### Mise à jour du firmware :

L'outil "picotuner\_driver\_test\_app" est un programme utile pour contrôler et transférer le firmware vers le module Pico sans avoir à ouvrir le tuner pour accéder à la touche BOOTSEL. On le trouve sous "Téléchargements" en tant que "Programme de test du micrologiciel" sur mon site :

http://www.download.dj7th.de/PicoTuner/picotuner\_driver\_test\_app.zip

#### Réglage des tensions LNB :

Les quatre cavaliers K30-K32-K33-K34 sur la carte PicoTuner permettent de déterminer si les tensions LNB pour LNB-A et LNB-B sont fixes ou peuvent être sélectionnées par logiciel.

Voici les emplacements des cavaliers pour les tensions LNB réglées de manière fixe sur 18V (état de livraison) :

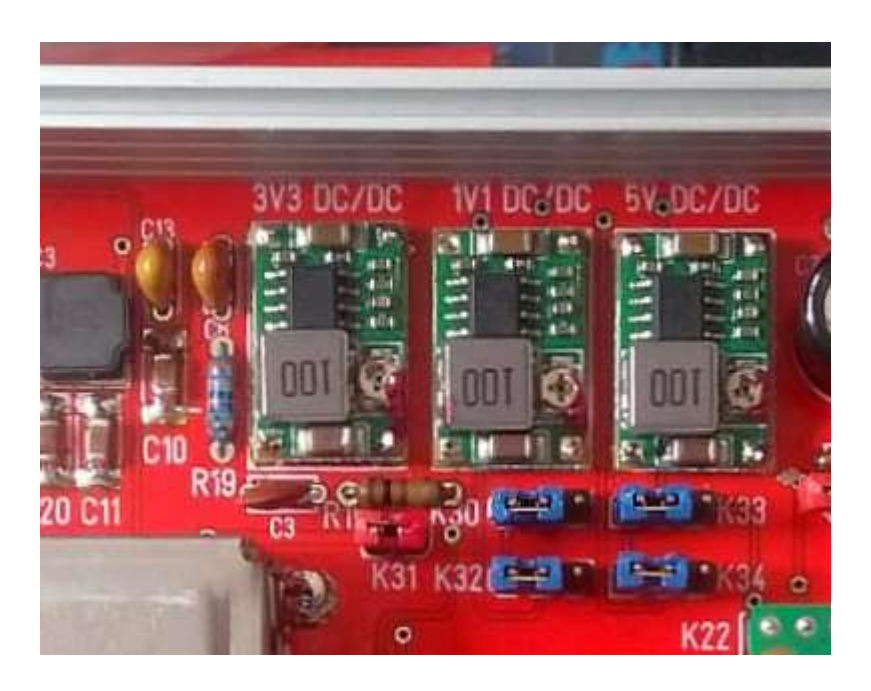

Les modifications suivantes sont possibles : Cavalier K30 non enfiché : Tension LNB-B = 12V Cavalier K32 non enfiché : Tension LNB-B = 0V Cavalier K33 non enfiché : Tension LNB-A = 12V Cavalier K324 non enfiché : Tension LNB-B = 0V

Voici les emplacements des cavaliers pour les tensions LNB réglables par logiciel : Remarque : la sélection par logiciel ne fonctionne pas (encore) dans la version LAN.

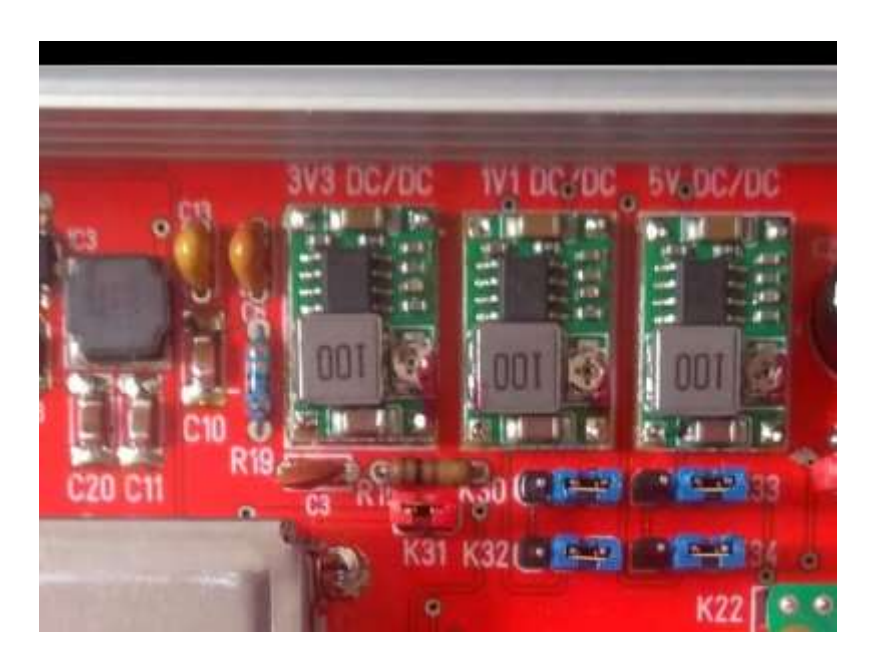

#### Fonctionnement en le Ethernet:

Pour cela, le firmware Ethernet de Brian G4EWJ doit être installé (mode Winterhill). La procédure d'installation sur le Pico est identique à celle de la version USB (voir ci-dessus) Le fichier actuel (août 2024) s'appelle **ptwh0v3b-w5100HAT.uf2** Il existe un manuel d'instructions complet en allemand et en anglais.

La version actuelle d'OpenTuner 0.B est nécessaire pour le fonctionnement.

Dans les paramètres d'OpenTuner, il faut effectuer les modifications suivantes : Dans "Actions - Main Settings - Media Source", il faut sélectionner "Winterhill Variant" comme valeur par défaut :

| 📸 Open Tuner (ZR6TG) - Version 0.B - Build: 2024/0                    | 7/13 11:17:32,80      | - 🗆 X              |              |
|-----------------------------------------------------------------------|-----------------------|--------------------|--------------|
| Aktionen                                                              |                       |                    |              |
| Source Properties Debug                                               |                       |                    |              |
| Source Selection                                                      |                       |                    |              |
| Frequenz: Winterhill Variant                                          | ~                     |                    |              |
| Winterhill Client, Compatible with:<br>ZR6TG - WH Variant (websocket) | ^                     |                    |              |
| G4EWJ - Pico i uner WH (Ethernet)                                     | Main Settings         |                    |              |
|                                                                       | Media Source          |                    |              |
| Source Settings Connect                                               | Default Source:       | Winterhill Variant | ~            |
| Extra Features                                                        | Media Player Settings |                    |              |
| MQTT Client                                                           |                       |                    |              |
| Quick Tune Control                                                    | Media Snapshot Path:  | C:\satmedia\       |              |
| Pluto Control (F50E0)                                                 | Media Player 1:       | FFMPEG             | ~            |
| ISS HamTV                                                             |                       | Seperate Window    |              |
| BATC Wideband Spectrum (QO-100)                                       | Media Player 2:       | MPV                | ~            |
| BATC Wideband Web Chat (QO-100) DATV Reporter                         |                       | Seperate Window    |              |
|                                                                       | Media Player 3:       | MPV                | ~            |
| Desumentation and Resources                                           |                       | Seperate Window    |              |
| Documentation and Resources                                           | Media Player 4:       | MPV                | ~            |
| OpenTuner Updates<br>OpenTuner Documentation                          |                       | Seperate Window    |              |
| OpenTuner Github Issues Page                                          |                       |                    |              |
| OpenTuner Forums                                                      |                       |                    |              |
| OpenTuner Test Versions & Support                                     |                       |                    | Carl Comment |

Ici, on peut également sélectionner les différents lecteurs multimédias pour les 4 fenêtres. Pour la réception d'émissions en H.266, seuls les lecteurs FFMPEG et MPV conviennent. Le standard est le lecteur VLC.

Veuillez noter que : Le lecteur FFMPEG ne peut pas (encore) afficher la balise 1500kS.

C'est irritant, car on ne voit alors aucune balise dans les fenêtres du FFMPEG au démarrage d'OT. Si aucune fenêtre de lecteur n'apparaît, il faut réinitialiser les valeurs dans

"open\_tuner\_settings.json" dans les "settings" d'OT. (Bug dans OT)

Dans les "Source Settings", sélectionnez "PicoTuner Ethernet (G4EWJ)" sous "General". et comme "IP Address", on y trouve l'IP attribuée au Pico par le routeur (FritzBox) via DHCP. Si un seul PicoTuner fonctionne sur le réseau, on laisse le port UDP à 9900.

| 📺 Open Tuner (ZR6T)             | G) - Version 0.B - Build: 2024/07/13 11:1 | 7:32.80            | - D >                         | <                              |
|---------------------------------|-------------------------------------------|--------------------|-------------------------------|--------------------------------|
| Aktionen                        |                                           |                    |                               |                                |
| Source Properties De            | bug                                       |                    |                               |                                |
| Source Selection                |                                           |                    |                               |                                |
| Frequenz:                       | Winterhill Variant                        | ~                  |                               |                                |
| Winterhill Client,              | Compatible with:                          | ^                  | Winterhill Settings           |                                |
| ZR6TG - WH Va<br>G4EWJ - PicoTu | riant (websocket)<br>iner WH (Ethernet)   | ~                  | General<br>Default Interface: | PicoTuner Ethernet (G4EWJ) 🛛 🗸 |
| Source Settings                 | Connect                                   | More Info          |                               |                                |
| Extra Features                  |                                           |                    | Winterhill (PicoTuner Etherr  | net)                           |
| MQTT Client                     | Settings                                  | <u>More Info</u>   | ID Addrose:                   | 102 169 0 99                   |
| Quick Tune C                    | ontrol <u>Settings</u>                    |                    | IF Address.                   | 132.160.0.00                   |
| Pluto Control (                 | F50E0)                                    |                    | Udp Base Port                 | 9906                           |
| ISS HamTV                       |                                           |                    |                               |                                |
| BATC Wideba                     | and Spectrum (QO-100)                     | More Info          |                               |                                |
| BATC Wideba                     | and Web Chat (QO-100) Settings            | <u>iviore into</u> | Winterhill WS Settings        |                                |
| ☑ DATV Report                   | er <u>Settings</u>                        | ±                  | Winterhill WS IP:             | 192.168.0.122                  |
|                                 |                                           |                    | Winter Hill WC Dest           | 2020                           |
| Documentation an                | d Resources                               |                    | Winternin WS For              | 6060                           |
| OpenTuner Upda                  | ates                                      |                    | Winterhill Udp Port.          | 9900                           |
| OpenTuner Docu                  | umentation                                |                    |                               |                                |
| OpenTuner Githu                 | b Issues Page                             |                    |                               |                                |
| OpenTuner Foru                  | <u>ms</u>                                 |                    |                               |                                |
| OpenTuner Test                  | Versions & Support                        |                    |                               |                                |
| Resources:                      |                                           |                    | DiseTunes (ML) Providence     | tilistanas Canada Canada       |
| British Amateur T               | elevision Club                            |                    | Pico i uner (WH) broadcas     | Cancel Save                    |

Si aucune station n'apparaît dans la fenêtre après "Connect", il faut procéder de la manière suivante :

Dans la fenêtre "Winterhill Settings", ouvre le "Pico Tuner (WH) Broadcast Listener" et regarde quelle "Detected IP Address" y figure. Celle-ci doit être la même dans la fenêtre "Winterhill Settings", sinon elle doit y être inscrite. Reprendre également la valeur du "Detected Base Port" (qui devrait être de 9900 pour un seul tuner) et l'inscrire également dans "Change Base Port".

Cliquer ensuite sur "Change Base Port" et attendre que cette valeur soit reprise dans "Detected Base Port". Cela peut durer plusieurs secondes.

Sauvegarder les paramètres avec "Save" et démarrer OT avec "Connect".

Si deux PicoTuners sont connectés au réseau, on choisit le port UDP 9002 ou 9004 pour le deuxième tuner. Malheureusement, il faut effectuer la procédure ci-dessus à chaque redémarrage, car les adresses de port > 9000 ne sont apparemment pas enregistrées. Le mieux a été d'allumer d'abord le tuner avec le port 9000 et de démarrer l'OT avec "Connect", puis d'allumer le deuxième tuner avec le port 9002 ou plus, sachant qu'avant "Connect", la procédure ci-dessus doit être à nouveau effectuée avec "Change Base Port" dans l'OT. On voit alors dans le Broadcast Listener que l'adresse IP + port affichée change d'un côté à l'autre.

### **DATV Reporter :**

Si l'on souhaite envoyer des données de réception au DATV-Reporter, on peut y cocher la case et saisir ses données dans la fenêtre avec "Settings" :

| <ul> <li>BATC Wideband Spectrum</li> <li>BATC Wideband Web Characteria</li> </ul> | (QO-100) <u>More in</u><br>t (QO-100) <u>Settings</u> <u>More in</u> | <u>nfo</u>                   |
|-----------------------------------------------------------------------------------|----------------------------------------------------------------------|------------------------------|
| DATV Reporter                                                                     | Settings                                                             |                              |
|                                                                                   | DATV Reporter Settings                                               |                              |
| Documentation and Resources                                                       | DATV Reporter Settings                                               |                              |
| OpenTuner Updates                                                                 | Callsign:                                                            | DJ7TH-2                      |
| OpenTuner Documentation                                                           | Grid Locator:                                                        | JN38VI                       |
| OpenTuner Github Issues Pag                                                       | Reporter Service URL:                                                | wss://datvreporter.info:3000 |
| OpenTuner Forums                                                                  |                                                                      |                              |
| OpenTuner Test Versions & S                                                       |                                                                      | Save Cancel                  |
| Resources:                                                                        |                                                                      |                              |

Ils apparaissent alors dans le navigateur à la page https://www.datvreporter.info

| itations Listening     |          |         |             | Stations R | ecently Seen (Viewers  | )           |             |   |
|------------------------|----------|---------|-------------|------------|------------------------|-------------|-------------|---|
| EOILY , SP9ACQ , DL4   | FBN      |         |             | R6WAX (3   | ), A71A (1), f6has (1) |             |             |   |
| Live View              |          | _       | _           |            | _                      |             |             |   |
| 10 🗸 entries per       | . page   |         |             |            |                        | Search:     |             |   |
| Date/Time 븆            | Callsign | Seen By | dB Margin 💧 | MER 🔶      | Frequency              | Symbol Rate | Application | 1 |
| 2024/08/25<br>18:30:13 | A71A     | 2E0ILY  | 7.70        | 12.40      | 10491530               | 1500        | OpenTuner   |   |
| 2024/08/25<br>18:30:11 | R6WAX    | DL4FBN  | 2.40        | 7.10       | 10498753               | 333         | OpenTuner   |   |
| 2024/08/25<br>18:30:08 | R6WAX    | SP9ACQ  | 1.20        | 5.90       | 10498748               | 333         | OpenTuner   |   |
| 2024/08/25<br>18:30:02 | R6WAX    | 2EOILY  | 4.00        | 8.70       | 10498753               | 333         | OpenTuner   |   |
| 2024/08/25<br>18:29:52 | f6has    | 2EOILY  | 5.00        | 7.30       | 10497230               | 333         | OpenTuner   |   |
| 2024/08/25<br>18:29:42 | A71A     | 2E0ILY  | 7.60        | 12.30      | 10491530               | 1500        | OpenTuner   |   |
| 2024/08/25             | R6WAX    | DL4FBN  | 2.50        | 7.20       | 10498753               | 333         | OpenTuner   |   |

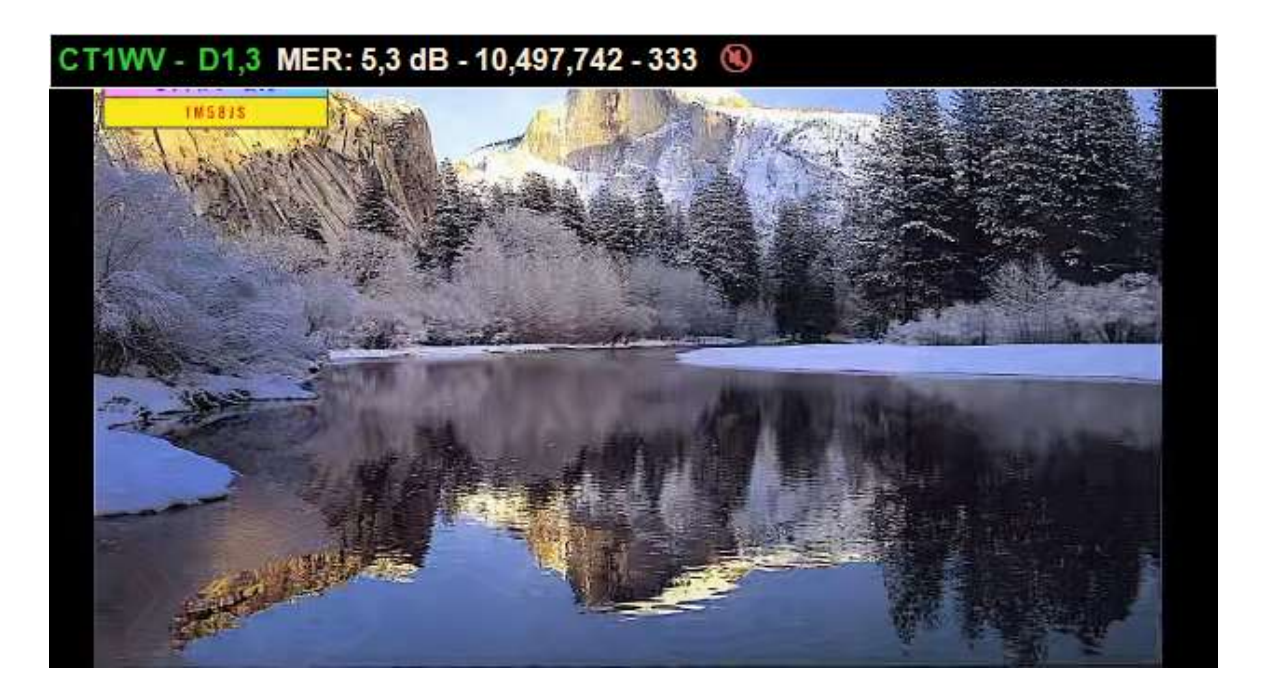

En cliquant sur l'une des fenêtres, une barre d'information apparaît/disparaît en haut. La molette de la souris permet de régler le volume (barre verticale blanche à droite). Avec "Control-P", on peut afficher/masquer le menu de gauche "Hardware Properties". Si l'on dispose de deux tuners et qu'on les utilise avec deux OpenTuner distincts, quatre fenêtres peuvent être affichées. Ces réglages sont également sauvegardés sous cette forme lors de la fermeture.

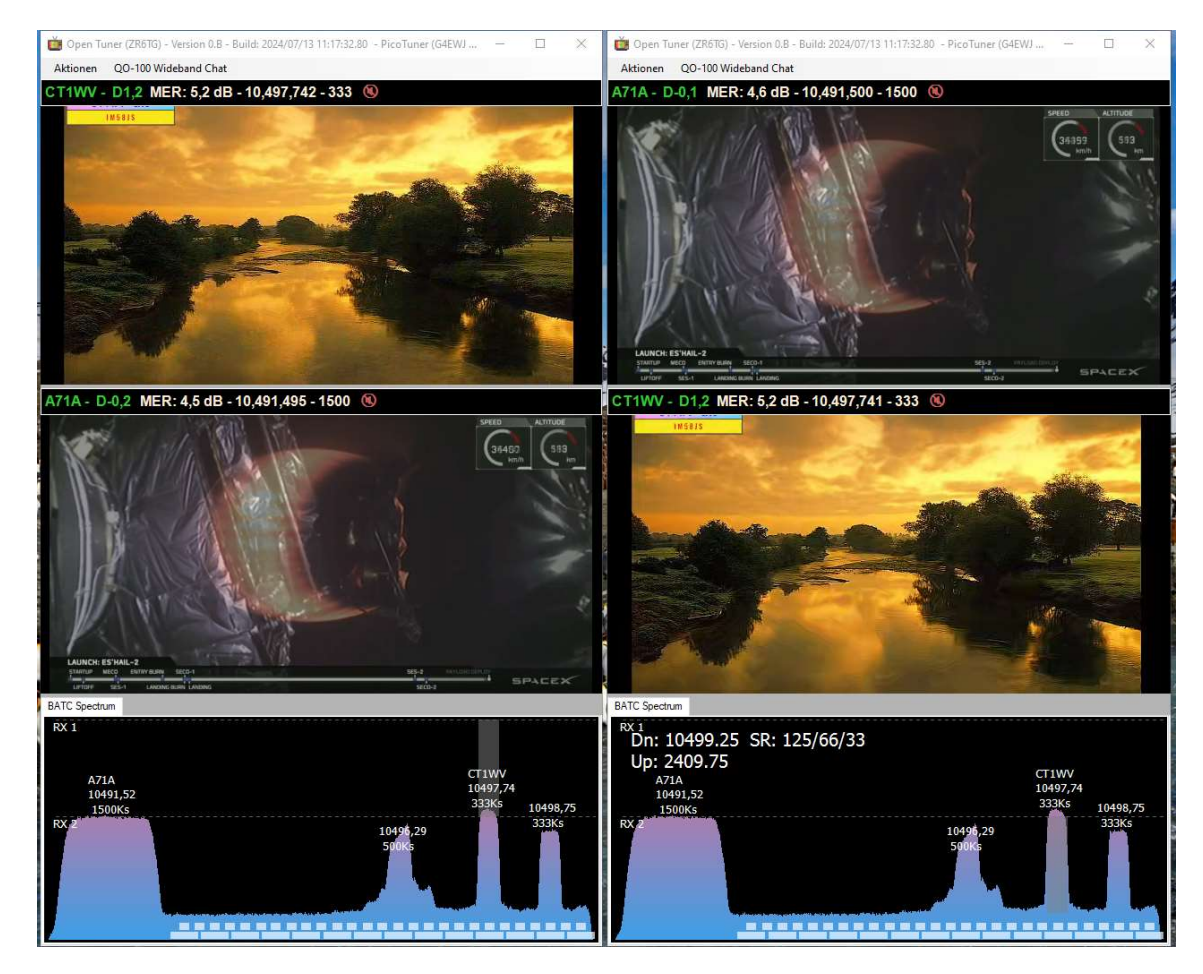

Page **7** de **8** 

## QO-100 Chat à large bande :

Dans "Actions - Source", sous "BATC Wideband Web Chat...", sélectionner "Settings...". Dans la fenêtre "QO-100 Specific", on peut reprendre la ligne "Signal Report Template :" ou la compléter en plus avec ses propres indications, comme je l'ai fait par exemple :

| D-ADDA RIS- MC                                                                                                    | <ul> <li>☑ BATC Wideband Spectrum (Q0-100)</li> <li>☑ BATC Wideband Web Chat (Q0-100)</li> <li>☑ DATV Reporter</li> </ul> | Settings | <u>More Info</u><br><u>More Info</u> |      |      |
|----------------------------------------------------------------------------------------------------|----------------------------------------------------------------------------------------------------|----------|--------------------------------------|------|------|
| QO-100 Web Chat Settings                                                                                                    |                                                                                                    |          |                                      |      |      |
| QO-100 Specific                                                                                                    |                                                                                                    |          |                                      |      |      |
| Chat Font Size: 12 😜                                                                                                    |                                                                                                    |          |                                      |      |      |
| Signal Report Template:<br>SigReport (SN)/(SP) - D(DBM) ((MER)) - (SR)kS - (FR                                                  | REQ3MHz - 1.1m offset dish                                                                                                |          |                                      |      |      |
| {SN} - ServiceProvider<br>{SP} - ServiceProvider<br>{DBM} - db Margin (D)<br>{MER} - Mer<br>{SR} - Symbol Rate<br>{FREQ} - Freq |                                                                                                    |          |                                      |      |      |
|                                                                                                    |                                                                                                    |          | Ca                                   | ncel | Save |

Lorsque l'on démarre le chat, il faut d'abord s'inscrire si l'on souhaite envoyer un rapport de signal d'un signal reçu depuis l'une des deux fenêtres du tuner (en bas à gauche) :

|                               |                                                                                                    | -  |
|-------------------------------|----------------------------------------------------------------------------------------------------|----|
| QO-100 Wideband Chat - Viewer | - D                                                                                                    | ×  |
| dbrooke ^                     | 18:51 <chris 2e0ily=""> Good evening all.</chris>                                                                        | ^  |
| DD1US                         | 18:52 <dl2ghm_martin> ge Chris</dl2ghm_martin>                                                                           |    |
| DJ7TH_R@LF                    | 18:52 <chris 2e0ily=""> Hi Martin</chris>                                                                                |    |
| DL2GHM_Martin                 | 18:55 <chris 2e0ily=""> @CT7ABD A very happy birthday to you!</chris>                                                    |    |
| DL3HQD - Winni                | 19:09 < <b>R6WAX_Tagir</b> > GE All                                                                                      |    |
| DL4FBN Reinhard               | 19:10 <r6wax_tagir> WTF on 496.250</r6wax_tagir>                                                                         |    |
| DM2CFL Hartmut                | 19:11 <dl2ghm_martin> ge Tagir</dl2ghm_martin>                                                                           |    |
| EA7CTL_Manolo                 | 19:12 <r6wax_tagir> hi, Martin ) i'm setup VARAC and play with it several days ) but not found your beacon</r6wax_tagir> | )) |
| f6BFY                         | 19:12 <dl2ghm_martin> lets try</dl2ghm_martin>                                                                           |    |
| F6GDL_Roland                  | 19:12 <b><r6wax_tagir></r6wax_tagir></b> sometimes my beacon was RX in New Zeland ))                                     |    |
| f1_0                          | 19:12 <dl2ghm_martin> 👈</dl2ghm_martin>                                                                                  |    |
| G8ADM-Dave                    | 19:12 <b><r6wax_tagir></r6wax_tagir></b> 15500km with 10W                                                                |    |
| G8HKN_Roger                   | 19:12 <dl2ghm_martin> very good</dl2ghm_martin>                                                                          |    |
| GW7BZY-Peter                  | 19:12 <dl2ghm_martin> like ft8</dl2ghm_martin>                                                                           |    |
| IK4IDY-TV Alex                | 19:13 < <b>R6WAX_Tagir&gt;</b> yeah                                                                                      |    |
| OD5TB                         | 19:13 <dl2ghm_martin> but with chat mode :-)</dl2ghm_martin>                                                             |    |
| ON1RC Chris                   | 19:15 <dl2ghm_martin> saw your beacon</dl2ghm_martin>                                                                    |    |
| R6WAX_Tagir                   | 19:15 <dl2ghm_martin> -19</dl2ghm_martin>                                                                                |    |
| SP9ACQ Adam                   | 19:16 < <b>R6WAX_Tagir</b> > )))                                                                                         |    |
|                               | 19:16 <b><dl2ghm_martin></dl2ghm_martin></b> so it seems that you cant hear me                                           |    |
| Signal Report Tuner 1         | 19:19 <dl4fbn reinhard=""> ga Martin</dl4fbn>                                                                            |    |
| oigna rioport fanoi f         | 19:19 <b><dl2ghm_martin></dl2ghm_martin></b> Hallo Reinhard                                                              |    |
| Signal Report Tuner 2         | 19:22 < <b>Chat</b> > You are now known as 'DJ7TH_R©LF'                                                                  |    |
| Signal Report Tuner 3         |                                                                                                    |    |
|                               |                                                                                                    |    |
| Signal Report Tuner 4         |                                                                                                    | ~  |
| Stay On Top                   | SigReport: / - D ( dB) - 333kS - 10495.26MHz - 1.1m offset dish                                                          |    |
| DJ7TH ROLF                    |                                                                                                    | ai |